## How To Apply

 Candidates are required to have a valid Personal E-Mail ID and Contact Number. Before applying online, candidate will be required to have a scanned (digital) image of his/her photograph, signature, and documents as applicable, as per the specifications given in Annexure-III.

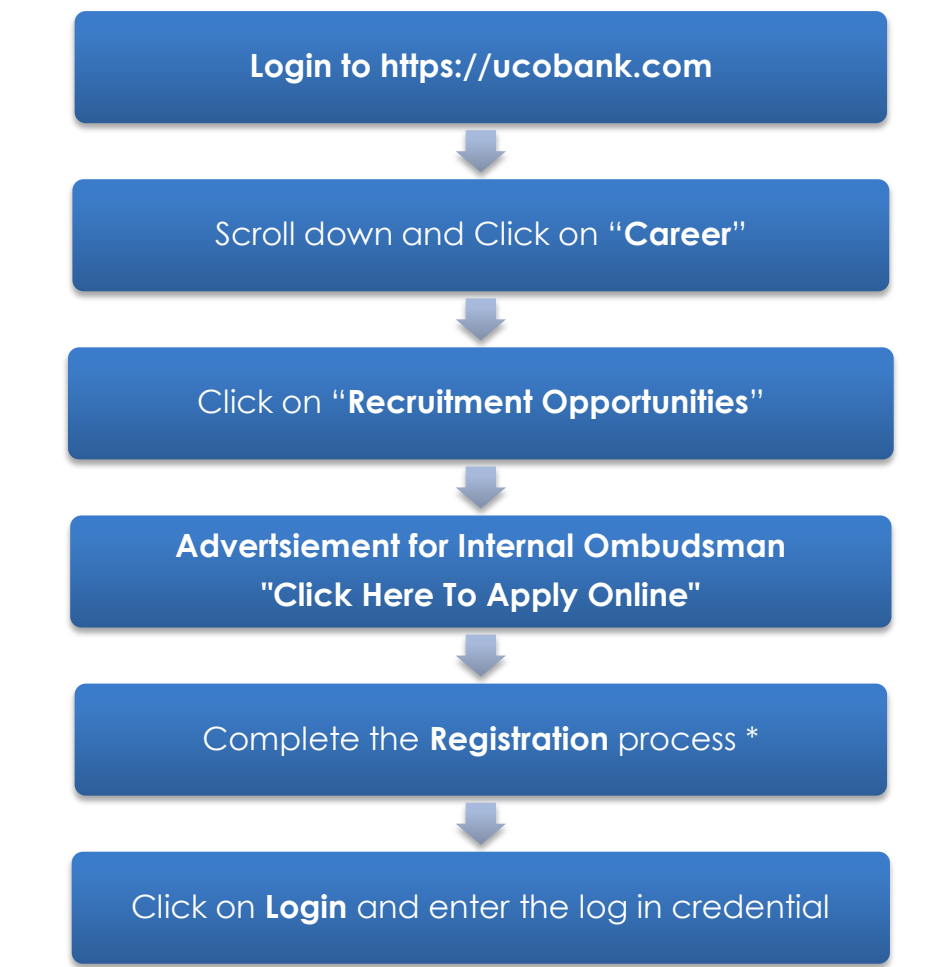

\* A registration number and password will be generated by the system during the registeration process and displayed on the screen. Candidate should note down the Provisional registration number and password.

Candidates are advised to carefully fill in the online application themselves as no change in any of the data filled in the online application form will be possible/ entertained.

## Payment of fees/ intimation charges via ONLINE MODE

- Candidates have the option of making the payment of requisite fees/ intimation charges through the ONLINE mode only. The online application form is integrated with the payment gateway and the payment process can be completed by following the instructions.
- The payment can be made by using Debit Cards, Credit Cards, Internet Banking, UPI by providing information as asked on the screen.
- After submitting your payment information in the online application form, please wait for the intimation from the server, DO NOT press Back or Refresh button in order to avoid double charge.
- To ensure the security of your data, please close the browser window once your transaction is completed.